## Настройка АТС NEOPBX и ELF2-AE для использования потока E1

|                            | x                                                                                                    |                                                                                                    | Система                                                                                                    | с Факс Ц                                                                                                  | ISSD Отчёты                                                                                               | Опции Допо                                                                                                | лнительно |                   | admin <u>Выход</u><br><u>1 online</u> |
|----------------------------|----------------------------------------------------------------------------------------------------|----------------------------------------------------------------------------------------------------|----------------------------------------------------------------------------------------------------|----------------------------------------------------------------------------------------------------|----------------------------------------------------------------------------------------------------|----------------------------------------------------------------------------------------------------|-----------|-------------------|---------------------------------------|
| Системная Информация   Сет | ь Управление по                                                                                                    | ользователями                                                                                            | Завершить работ                                                                                               | у системы Уст                                                                                             | ановка Оборудовани                                                                                        | Я Резервная копия                                                                                         | Настройки | Дополнения NEOPbx |                                       |
| PSTN/T1/E1<br>GSM          | Обнаружение Оборудования     Найти оборудование и установить параметры     Установить базовые параметры для FXO/FXS     Установить базовые параметры для E1/T1                                                 |                                                                                                    |                                                                                                    |                                                                                                    |                                                                                                    |                                                                                                    |           |                   |                                       |
|                            | <u>Состояние портов</u> <u>Системная конфигурация</u> <u>Конфигуратор плат</u> <u>Конфигуратор портов</u><br>Span # 1: DYN/eth/eth0/00 :55:55:55:500 "Dynamic 'eth' span at 'eth0/00:55:55:55:55:00'"<br>SLAVE |                                                                                                    |                                                                                                    |                                                                                                    |                                                                                                    |                                                                                                    |           |                   |                                       |
|                            | 1 DVN<br>Актиеный<br>7 DVN<br>Актиеный<br>13 DVN<br>Актиеный<br>19 DVN<br>Актиеный<br>25 DVN<br>Актиеный<br>31 DVN<br>Актиеный                                                                                 | 2 DVN<br>Активный<br>8 DVN<br>Активный<br>14 DVN<br>Активный<br>20 DVN<br>Активный<br>26 DVN<br>Активный | 3 DVN<br>Актиенчай<br>9 DVN<br>Актиенчый<br>15 DVN<br>Актиенчый<br>21 DVN<br>Актиенчый<br>27 DVN<br>Актиенчый | 4 DVN<br>Активный<br>10 DVN<br>Активный<br>16 DVN<br>Активный<br>22 DVN<br>Активный<br>28 DVN<br>Активный | 5 DYN<br>Активный<br>11 DYN<br>Активный<br>27 DYN<br>Активный<br>23 DYN<br>Активный<br>29 DYN<br>Активный | 6 DVN<br>Активный<br>12 DYN<br>Активный<br>18 DYN<br>Активный<br>24 DYN<br>Активный<br>30 DYN<br>Активный |           |                   |                                       |
|                            | © 2011. <u>NEOPbx</u> IP ATC NEO                                                                                                    |                                                                                                    |                                                                                                    |                                                                                                    |                                                                                                    |                                                                                                    |           |                   |                                       |

Штатное состояние портов потока Е1. Так будет выглядеть страница состояния портов если, вы все сделаете так, как описано ниже.

|                                              | X                                                                                                    | Система АТС Фан         | сс USSD Отчёть      | Опции         | Дополнительно     |                                                                                                    | admin <u>Выход</u><br><u>1 online</u>                                                                                      |  |
|----------------------------------------------|----------------------------------------------------------------------------------------------------|-------------------------|---------------------|---------------|-------------------|----------------------------------------------------------------------------------------------------|----------------------------------------------------------------------------------------------------|--|
| Системная Информация 🛛 Се                    | ть Управление пользователями                                                                                                    | Завершить работу систем | Установка Оборудова | ния Резервная | я копия Настройки | Дополнения NEOPbx                                                                                                    |                                                                                                    |  |
| Системная Информация Се<br>PSTN/T1/E1<br>GSM | Управление пользователями Завершить работу системы Установка Оборудования Резервная копия Настройки Дополнения NEOPbx   Image: Contract Contract Contrect Contract Contract Contract Contract Contract Contract Contend |                         |                     |               |                   |                                                                                                    |                                                                                                    |  |
|                                              | loadzone=ru<br>defaultzone=ru                                                                                                    |                         |                     |               |                   | <timing source=""> Все Т1<br/>должны иметь clock sig<br/>по-умолчанию 1). Пара<br/>определяет, кто являе<br/>clock signal на T1/E1 ли<br/>1 - плата является исто<br/>signal(MASTER), 0 - ист<br/>оборудование провайд<br/>подключена плата</timing> | /E1 платы<br>nal (значение<br>кметр<br>гся источником<br>инии. Значение<br>учником clock<br>очником будет<br>очником будет |  |

## Системная конфигурация:

dynamic=eth,eth0/00:55:55:55:55:55:00,31,1 (тип интерфейса, интерфейс / мас адрес ELF2-AE, CSS, тайминга приоритет для DAHDI dynamic) echocanceller=mg2,1-15,17-31 (включение эхо компенсации на портах потока E1) alaw=1-15,17-31 (установка используемого голосовго кодека на портах потока E1)

bchan=1-15,17-31 (установка голосовых портов потока E1) dchan=16 (установка служебного порта потока E1)

loadzone=ru (установка зоны тональных сигналов потока E1) defaultzone=ru (установка зоны по умолчнию тональных сигналов потока E1)

| Системная Информация | DX<br>ъ Управление пользователями                                                                                                    | Система АТС Факс<br>Завершить работу системы | USSD Отчёты<br>Установка Оборудования | Опции Дополнительно<br>Резервная копия Настрой | admin <u>Выход</u><br><u>1.online</u><br>ки Дополнения NEOPbx                                                                                                    |  |  |  |
|----------------------|----------------------------------------------------------------------------------------------------|----------------------------------------------|---------------------------------------|------------------------------------------------|----------------------------------------------------------------------------------------------------|--|--|--|
| PSTN/T1/E1<br>GSM    | Обнаружение Оборудования     Найти оборудование и установить параметры     Установить базовые параметры для FXO/FXS     Установить базовые параметры для E1/T1                                                                                                    |                                              |                                       |                                                |                                                                                                    |  |  |  |
|                      | [channels]<br>context=from-pstn<br>signalling=fxs_ks<br>rxwink=300<br>usecallerid=ves<br>hidecallerid=ves<br>callwaiting=yes<br>usecallingpres=yes<br>callwaiting=allerid=yes<br>threewaycallerid=yes<br>threewaycallerid=yes<br>cancaliforward=yes<br>cancaliforward=yes<br>cancaliforward=yes<br>cancaliforward=yes<br>cancaliforward=yes<br>cancaliforward=yes<br>cancaliforward=yes<br>cehocancel=yes<br>echocancel=yes<br>echocancel=yes<br>dechotraining=800<br>rxgain=0.0<br>callgroup=1<br>jbusydetect=yes<br>jbusycount=3<br>immediate=no<br>#include dahdi-channels.conf<br>#include zapata_additional.conf |                                              |                                       |                                                | Конфигуратор плат - представляет из<br>себя редактор файла<br>/etc/asterisk/chan_dahdi.conf. В данном<br>файле возможно изменение<br>локальных параметров плат в системе.<br>echotraining=800 - включить<br>тренировку эхоподавителя. В<br>некоторых случаях, эхоподавитель не<br>успевает убрать эхо в начале звонка.<br>Для решения этой проблемы возможно<br>задействовать данную опцию. Может<br>принимать значения 'yes','no' или<br>время в мс.<br>Дополнительные onции:<br>prevink: Pre-Hash time (default 50ms)<br>insk:: Pre-Hash time (default 50ms)<br>wink: Wink time (default 50ms)<br>start: Start time (default 150ms)<br>insk:: Receiver wink time (default<br>300ms)<br>rxflash: Receiver flashtime (default<br>1250ms)<br>debounce: Debounce timing (default<br>600ms) |  |  |  |

## Конфигуратор плат: Оставьте все как есть, так как плат у вас нет!

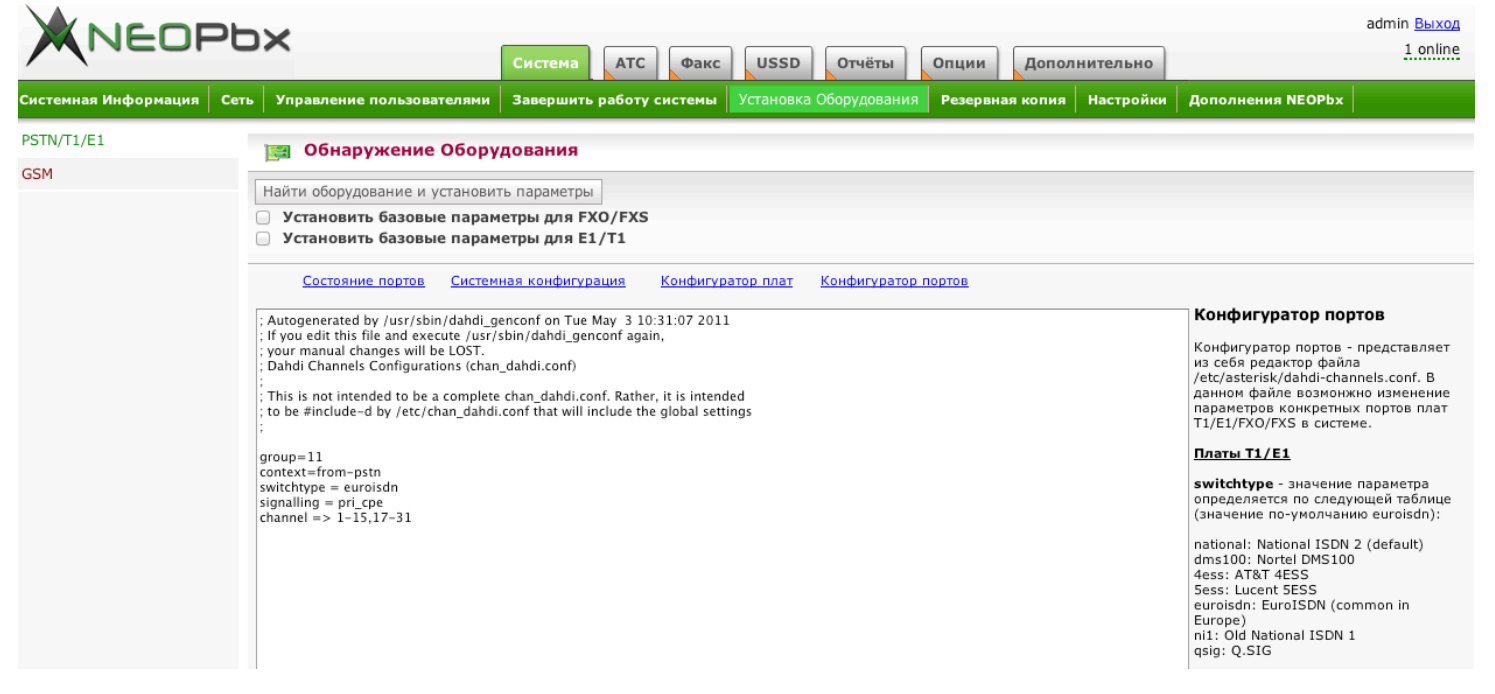

## Конфигуратор портов:

| group=11              | (Группа в которую будут входить порты потока Е1)                        |
|-----------------------|-------------------------------------------------------------------------|
| context=from-pstn     | (Согласно этому контексту будет обрабатываться входящий вызов)          |
| switchtype = euroisdn | (Тип соединения)                                                        |
| signalling = pri_cpe  | (Важный параметр сигнализации PRI, в этом случае установлен в положение |
|                       | клиент (для Ростелеком) )                                               |
| channel => 1-15,17-31 | (Порты входящие в группу 11, в нашем случае описаны все 30 портов)      |

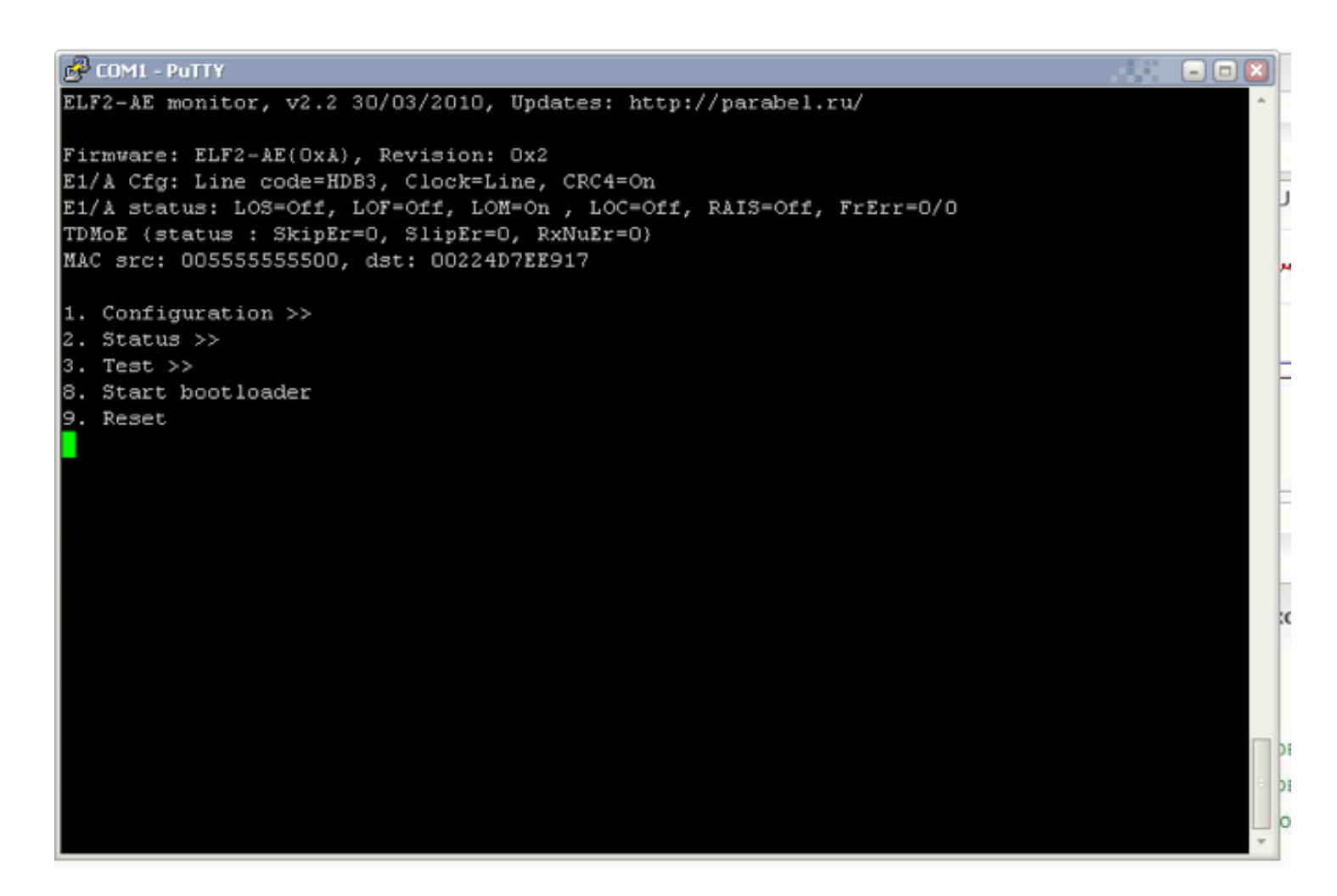

Штатное состояние ELF2-AE. Так будет выглядеть страница состояния устройства если, вы все сделаете так, как описано ниже.

| B COM1 - PuTTY                                                                                                    | 🛛        |
|----------------------------------------------------------------------------------------------------|----------|
| ELF2-AE monitor, v2.2 30/03/2010, Updates: http://parabel.ru/                                                                                                    | <u>^</u> |
| Firmware: ELF2-AE(OxA), Revision: Ox2<br>E1/A Cfg: Line code=HDB3, Clock=Line, CRC4=On<br>E1/A status: LOS=Off, LOF=Off, LOM=On , LOC=Off, RAIS=Off, FrErr=O/O<br>TDMoE (status : SkipEr=O, SlipEr=O, RxNuEr=O)<br>MAC src: 005555555500, dst: 00224D7EE917 |          |
| Configuration/Common:<br>1. VCO: 0x0<br>2. MAC: 00555555500<br>3. DST MAC: 00000000000<br>4. EC: Off<br>0. Quit                                                                                                    |          |
|                                                                                                    |          |

Установите эти значения для соответствующих параметров ELF2-AE.

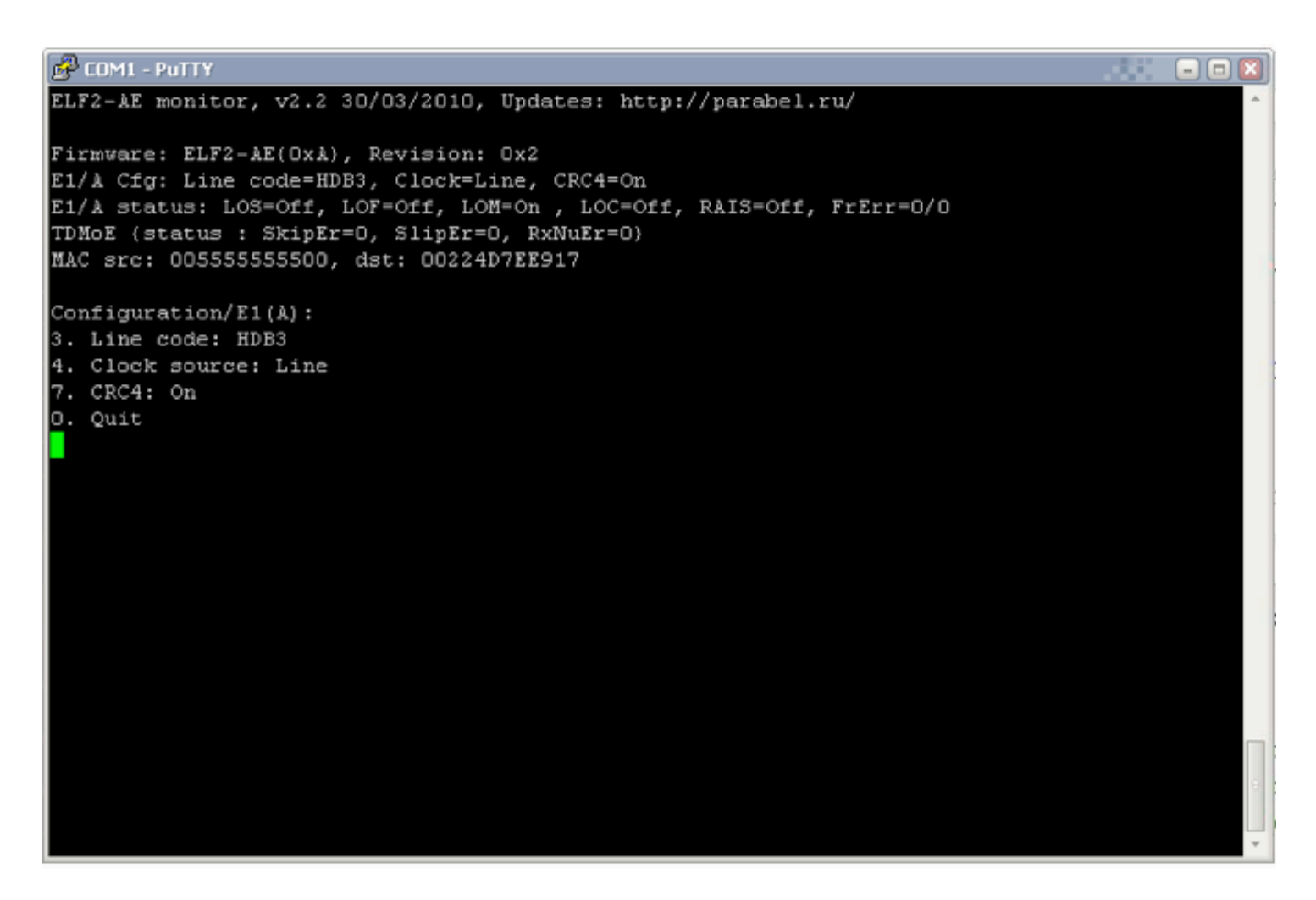

Установите эти значения для соответствующих параметров ELF2-AE.

Параметр Clock source – установлен в положение Line (это означает что в потоке E1 на физическом уровне является ведомым, получает сигналы синхронизации от другого устройства)

Если все выше указанное выполнено, вам остается только создать транк DAHDI на основании группы каналов - 11, заполняется всего 2 поля:

- 1) Исходящий CID соответствует вашему номеру, выданному провайдером.
- 2) Индетификатор DAHDI g11

И добавить соответствующие правила во входящую и исходящую маршрутизацию!